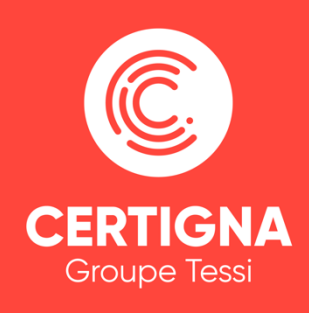

# Présentation du service CERTIGNA HORODATAGE

Mai 2020

# Sommaire

| <ol> <li>CERTIGNA – EXPERT DE LA CONFIANCE NUMERIQUE</li> <li>1.1. Nos qualifications</li> </ol>                                                                                                    | <b>4</b><br>4                |
|----------------------------------------------------------------------------------------------------|------------------------------|
| <ul> <li>2. PRESENTATION DU SERVICE CERTIGNA HORODATAGE</li> <li>2.1. Rappel : Qu'est-ce que l'horodatage ?</li> <li>2.2. Principe de l'horodatage</li> <li>2.3. Pourquoi choisir CERTIGNA Horodatage ?</li> </ul>                                                                                                 | <b>5</b><br>5<br>6           |
| <ul> <li>3. INFORMATIONS TECHNIQUES DU SERVICE</li> <li>3.1. Prérequis</li> <li>3.2. Description de l'API CERTIGNA Horodatage</li> <li>3.3. Accès au service</li> <li>3.4. Horodatage d'une empreinte numérique (Hash)</li> <li>3.5. Horodatage d'un document PDF</li> <li>3.6. Principaux codes retour</li> </ul> | 7<br>9<br>9<br>9<br>10<br>11 |
| <b>4. EXEMPLE D'USAGES DU SERVICE D'HORODATAGE</b><br>4.1. Horodater un document PDF avec Adobe Acrobat Reader                                                                                                    | <b>12</b><br>12              |
| <ul> <li>5. INFORMATIONS COMPLEMENTAIRES</li> <li>5.1. Lexique</li> <li>5.2. Définitions</li> </ul>                                                                                                    | <b>20</b><br>20<br>20        |

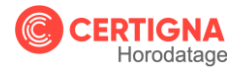

# 1. CERTIGNA – EXPERT DE LA CONFIANCE NUMERIQUE

Créée en 2005 et basée à Villeneuve d'Ascq, CERTIGNA se positionne en tant que prestataire de service de confiance (PSCO) et apporte un espace de confiance sur Internet avec des solutions d'authentification, de chiffrement, de signature et d'horodatage électronique.

Depuis juillet 2017, CERTIGNA est devenue filiale du Groupe Tessi, N°1 français du flux documentaire.

Composée d'experts reconnus, **CERTIGNA se concentre sur deux axes : la sécurité des échanges sur Internet et la dématérialisation des documents.** 

## **1.1. Nos qualifications**

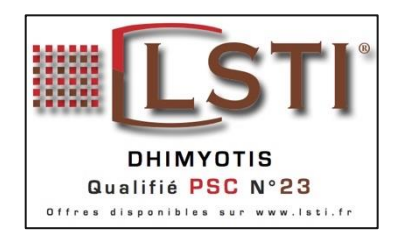

**En 2008**, **CERTIGNA** devient le **premier PSCO français certifié** sur les normes européennes de l'ETSI relatives à l'authentification et à la signature électronique.

**CERTIGNA devient « Opérateur de certification » et « Autorité de certification »**, et commercialise dès lors des certificats numériques certifiés.

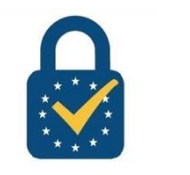

**En 2016**, les certificats délivrés par CERTIGNA sont reconnus « **Qualifiés** » au sens du Règlement européen <u>eIDAS</u>, en complément de leur qualification <u>RGS</u> et de leur certification ETSI.

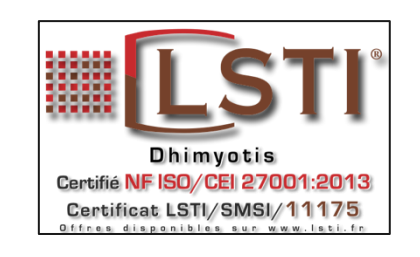

**En 2017**, CERTIGNA obtient la certification ISO/CEI 27001 de l'ensemble de ses solutions, prestations et activités attestant de la capacité du groupe à garantir un management rigoureux et vertueux de la sécurité de ses services.

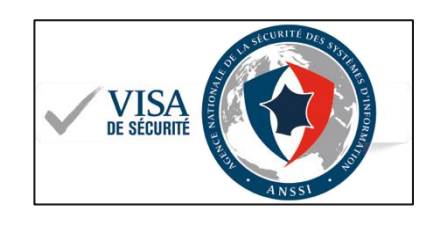

CERTIGNA est qualifiée par l'ANSSI concernant :

- La délivrance de certificats de signature électronique
- La délivrance de certificats de cachet électronique
- La délivrance de certificats d'authentification de site web
- La délivrance de Services d'Horodatage Electronique

Forte de ses certifications et références, **CERTIGNA s'est imposée comme le prestataire de services de confiance français qui accompagne actuellement plus de 25 000 clients** (Ministères, Collectivités, Entreprises, Banques, ...).

En découvrir plus en vidéo : <u>https://www.youtube.com/watch?v=zxq2GMtJxlo</u>

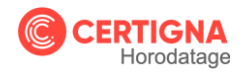

# 2. PRESENTATION DU SERVICE CERTIGNA HORODATAGE

## 2.1. Rappel : Qu'est-ce que l'horodatage ?

L'horodatage électronique donne une date et une heure certaine aux documents utilisés dans le cadre des échanges électroniques en vue d'en garantir l'existence à une date donnée, ainsi que l'intégrité, prouvant ainsi qu'il n'a subi aucune modification depuis ladite date.

L'horodatage des documents sert de preuve irréfutable concernant :

- La non-altération du document numérique c'est-à-dire que le document numérique n'a pas été modifié depuis son horodatage.
- Le respect des délais légaux : la date de l'horodatage faisant foi comme le cachet de la Poste. (ex : preuve qu'une réponse à un appel d'offres a été effectuée dans les délais impartis).
- L'accusé de réception après envoi des documents. (lettre recommandée électronique)
- La traçabilité des actions.

Lors de l'horodatage de données numériques, un jeton d'horodatage (timestamp) est délivré par un Prestataire de Service d'Horodatage Electronique (CERTIGNA). Ce jeton d'horodatage scelle les données numériques en y apposant une datation à la seconde près permettant d'en garantir son intégrité et son antériorité. Ceci peut être utilisé comme un élément de preuve.

## 2.2. Principe de l'horodatage

Concrètement, lors de l'horodatage d'un document numérique :

1/ Une empreinte numérique des données / du fichier numérique est créée.

2/ Cette empreinte est scellée via un jeton d'horodatage délivré par CERTIGNA en respectant les protocoles juridiques et les techniques normalisées pour sceller les données électroniques.

3/ Le jeton d'horodatage scelle les données avec une datation à la seconde près pour en garantir leur intégrité et leur antériorité. Le jeton prend la forme de données numériques signées par CERTIGNA et constituées par l'association de l'empreinte numérique des données (à horodater) et l'heure précise de l'horodatage provenant d'une source de temps fiable.

#### Le jeton d'horodatage contient notamment

- L'identifiant de la Politique d'Horodatage (PH) sous laquelle le jeton d'horodatage de temps a été généré. Ce document décrit les engagements de CERTIGNA quant à son service d'horodatage ;
- La valeur de hachage et l'algorithme de hachage de la donnée qui a été horodatée ;
- La date et le temps UTC ;
- L'identifiant du certificat de l'Unité d'Horodatage (UH) qui a généré le jeton d'horodatage (qui contient aussi le nom de l'Autorité d'Horodatage).

Les utilisateurs finaux peuvent sur besoins, <u>vérifier la validité des certificats d'horodatage</u> (chaîne de certification, liste des certificats révoqués...).

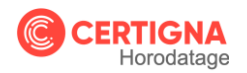

## 2.3. Pourquoi choisir CERTIGNA Horodatage ?

Prestataire de service de confiance, **reconnu au niveau français et européen**, CERTIGNA est plus particulièrement **Prestataire de Service d'Horodatage Électronique**.

**CERTIGNA** est à la fois l'Autorité de Certification qui délivre les certificats utilisés pour son service horodatage et l'Autorité d'horodatage qui délivre les jetons d'horodatage.

Le service d'horodatage de CERTIIGNA bénéficie de nombreuses qualifications et certifications nationales et européennes. Les jetons d'horodatage ainsi délivrés par CERTIGNA sont :

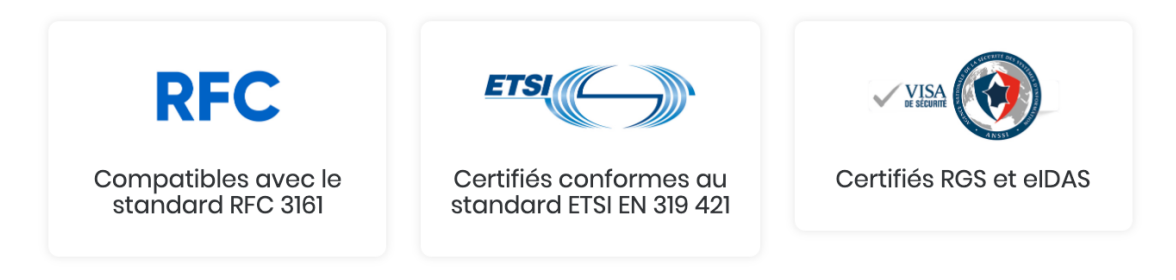

**CERTIGNA** met en œuvre les moyens humains et techniques nécessaires pour garantir la sécurité et la conformité de son service d'horodatage. Pour cela, CERTIGNA s'appuie sur une infrastructure redondée et l'emploi de plusieurs unités d'horodatage et sources de temps afin de garantir la disponibilité de son service d'horodatage et la précision de l'heure délivrée dans ses jetons.

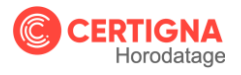

# 3. INFORMATIONS TECHNIQUES DU SERVICE

La présente partie décrit l'API du service d'horodatage que CERTIGNA met à votre disposition dans le but d'apposer une date certaine à vos données ou fichiers numériques.

Vous pourrez y retrouver les fonctions, leur syntaxe, la liste des paramètres (en entrée et en sortie) ainsi que leurs codes retours.

## 3.1. Prérequis

L'usage du service CERTIGNA Horodatage nécessite que vous disposiez des informations / éléments suivants :

- Un compte administrateur.
- Un compte utilisateur (credentiel) permettant d'accéder au service d'horodatage. Vous pouvez créer autant de comptes utilisateurs (credentiels) que nécessaire.
- Des jetons d'horodatage acquis via notre site Internet.

Pour ce faire :

1/ Connectez-vous sur notre site internet Certigna Horodatage.

2/ Procédez à la création d'un compte Administrateur en cliquant sur le bouton « Mon Compte ».

3/ Faites l'acquisition d'un pack de jetons d'horodatage

4/ Procédez à la <u>création d'un compte utilisateur</u> (crédentiel) – à partir de votre espace personnel et en cliquant sur le menu « Crédentiels ». Ce compte utilisateur vous permettra de vous authentifier sur le service Certigna Horodatage.

#### Comment créer un compte utilisateur (crédentiel) ?

#### 1/ Cliquez sur le menu « Crédentiels »

|                                                         | 🌜 Contact 🛛 🧲 Société 🛛 🥹 Autres solutions                                                                                                    |
|---------------------------------------------------------|----------------------------------------------------------------------------------------------------|
| CERTIGNA<br>Horodatage                                  | Comment ça marche Nos tarifs Commander Mon compte                                                                                                    |
| Dashboard Crédentiels                                   | Mes informations Déconnexion                                                                                                    |
| Nombre de jetons disponible(s)                          | Date limite de consommation<br>Votre dernier achat a été effectué le 01/01/2020, le pock est<br>valable un an. la date limite de consommation est le<br>01/01/2021<br>Commander un nouveau pack |
| Mes conso<br>Par année Par mois<br>2020 •               | Par credentiel Actualiser                                                                                                    |
| https://honodatage.certigna.com/tr/dashboard/credential | 2020                                                                                                    |

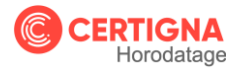

2/ Créez un nouvel accès au service d'horodatage

| CEDTICNA                                                                     |                                                                         |                               |                                             |                 |                |            |
|------------------------------------------------------------------------------|-------------------------------------------------------------------------|-------------------------------|---------------------------------------------|-----------------|----------------|------------|
| Horodatage                                                                   |                                                                         | Horodatage                    | Comment ça marche                           | Nos tarifs      | Commander      | Mon compte |
|                                                                              | Dashboard                                                               | Crédentiels                   | Mes informations De                         | iconnexion      |                |            |
|                                                                              |                                                                         |                               |                                             |                 |                | ~          |
|                                                                              |                                                                         |                               |                                             |                 |                |            |
|                                                                              |                                                                         |                               |                                             |                 |                |            |
|                                                                              |                                                                         |                               |                                             |                 |                |            |
|                                                                              | alle ave al at a a a                                                    |                               |                                             |                 |                |            |
| A CHARTER CHILL CORVING                                                      |                                                                         |                               |                                             |                 |                |            |
| ACCES OU SERVICE                                                             | anorodatage                                                             |                               | the second                                  |                 | S              |            |
| L'adresse d'accès du servi                                                   | a noroaatage à paramétrer dan                                           | is votre application e        | est : https://timestamp.dh                  | myotis.com/api/ | vl.            |            |
| L'adresse d'accès du servi                                                   | e a noroaatage<br>ice d'horodatage à paramétrer dan                     | is votre application e        | est : https://timestamp.dh                  | myotis.com/api/ | vl.            |            |
| L'adresse d'accès du servi<br>Liste de vos accè                              | ce dharodatage à paramétrer dan                                         | is votre application e        | est : https://timestamp.dh                  | myotis.com/api/ | vl.<br>Actions |            |
| L'adresse d'accès du servi<br>Liste de vos accè<br>Description               | ce d'horodatage à paramétrer dan                                        | is votre application e        | est : https://timestamp.dh<br>e de création | myotis.com/api/ | Actions        |            |
| Liste de vos accè                                                            | e a norocatage<br>ce ahorodatage à paramétrer dan<br>DS                 | is votre application e        | est : https://timestamp.dh<br>e de création | myotis.com/api/ | vl.<br>Actions |            |
| Liste de vos accè                                                            | e a norocatage<br>ce ahorodatage à paramétrer dan<br>DS                 | is votre application e        | est : https://timestamp.dh                  | myotis.com/api/ | Actions        |            |
| L'adress d'accès du servi<br>L'adresse d'accès du servi<br>Liste de vos accè | e a norocatage<br>ce ahorodatage à paramétrer dan<br>295                | is votre application e        | est : https://timestamp.dh                  | myotis.com/api/ | Actions        |            |
| Liadress d'accès du servi<br>Liste de vos accès                              | s a norodatage<br>ce d'horodatage à paramétrer dan<br>35<br>Identifiant | s votre application e<br>Date | est : https://timestamp.dh                  | myotis.com/api/ | Actions        |            |
| Liste de vos accè                                                            | 2 a norodatage<br>ce d'horodatage à paramétrer dan<br>25<br>Identifiant | s votre application e         | est : https://timestamp.dh                  | myotis.com/api/ | Actions        |            |
| Liste de vos accè                                                            | ice d'horodatage à paramétrer dan                                       | s votre application e         | est : https://timestamp.dh                  | myotis.com/api/ | Actions        |            |

3/ Confirmez la création de votre compte utilisateur

|                                                                            |                                                                                  |                                                                                                    | & Contact C Société 🖉 Autres solutions |
|----------------------------------------------------------------------------|----------------------------------------------------------------------------------|----------------------------------------------------------------------------------------------------|----------------------------------------|
| CERTIGNA<br>Horodatage                                                     | Création d'un acce                                                               | ès                                                                                                    | <sup>36</sup> Commander Mon compte     |
|                                                                            | En cliquant sur "Créer", u<br>bien nator le mat de pa<br>renouvellement existe). | in identifiant et un mot de passe seront générés<br>see, il ne pourra pas être renvoyé (mais une fonc<br>Annulor | Lton de                                |
| Accès au service d<br>L'adresse d'accès du service d<br>Liste de vos accès | <b>'horodatage</b><br>Phorodatage à paramétrer dans vo                           | tre application est : https://timestamp.dhimyotis.                                                               | .com/api/vt                            |
| Description                                                                |                                                                                  |                                                                                                    |                                        |
| DOE                                                                        | 6d4727a0                                                                         | 03/06/2020 07:06                                                                                                 | ronow                                  |
| paccou                                                                     | 5fele4ee                                                                         | 29/05/2020 09:05                                                                                                 | ronow                                  |
| Créer un nouvel accès                                                      |                                                                                  |                                                                                                    |                                        |
| Nom                                                                        |                                                                                  |                                                                                                    | Cróor                                  |
|                                                                            |                                                                                  |                                                                                                    |                                        |

4/ **Conservez** bien les informations « **identifiant** » et « **Mot de passe** ». Ces informations seront nécessaires pour accéder au service via l'API ou dans l'interface d'Adobe Acrobat Reader.

|          | Accès au service<br>L'adresse d'accès du servi<br>Liste de vos accè<br>Les credentiels pour "TE | <ul> <li>d'horodatage à paramétrer dans</li> <li>S</li> <li>ST ont été crées avec succès.</li> </ul> | s votre application est https://timestamp.dhimyotis.c | som/api/vt |  |
|----------|-------------------------------------------------------------------------------------------------|----------------------------------------------------------------------------------------------------|-------------------------------------------------------|------------|--|
| <b>A</b> | Attention : Notez bien le                                                                       | mot de passe ci-dessous, il ne vous                                                                  | sera transmis qu'une seule fois.                      |            |  |
| *        | Identifiant : 44512a35<br>Mot de passe : XXXXXX                                                 | ****                                                                                                 |                                                       |            |  |
|          | Identifiant : 44512a35<br>Mot de passe : XXXXXX<br>Description                                  | Identifiant                                                                                          | Date de création                                      | Actions    |  |

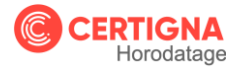

Г

Lorsque vous disposez de jetons d'horodatage et d'un compte crédentiel vous pouvez accéder au service **Certigna Horodatage**.

## 3.2. Description de l'API CERTIGNA Horodatage

L'API est de type **REST**. Il convient donc **utiliser la méthode POST**.

Nous proposons deux fonctionnalités distinctes dans cette API :

- L'Horodatage d'un Hash (une empreinte numérique)
- . L'Horodatage de PDF

## 3.3. Accès au service

Le service est disponible à l'url suivante : https://timestamp.dhimyotis.com/api/v1/

Pour vous connecter au service, vous devez utiliser un compte utilisateur (credentiel - cf partie 3.1).

<u>\i</u>

En effet, <u>votre compte admin ne pourra pas être utilisé pour un accès au service</u>, il est dédié à l'administration de votre compte.

L'authentification de l'appelant est de type *Basic*. L'identifiant et le mot de passe (du compte) sont fournis dans le header de la requête http.

## 3.4. Horodatage d'une empreinte numérique (Hash)

En fonction de vos besoins, vous pouvez horodater un hash selon deux méthodes :

#### 1- Utilisation du protocole RFC 3161

Cette méthode nécessite l'envoi d'une requête d'horodatage de type : *application/timestamp-query* Pour plus d'information sur le protocole **RFC 3161** : <u>https://www.ietf.org/rfc/rfc3161.txt</u> La requête retourne une réponse de type *application/timestamp-reply* 

#### 2- Utilisation d'un envoi de formulaire

Cette méthode nécessite l'envoi d'une requête d'horodatage de type :

application/x-www-form-urlencoded.

La requête retourne en réponse un jeton d'horodatage.

Les paramètres de la requête sont :

| Paramètre     | Description                                                                                                    | Туре    | Valeur                                         |
|---------------|----------------------------------------------------------------------------------------------------|---------|------------------------------------------------|
| certReq       | le paramètre indique si le jeton<br>d'horodatage contient ou non le certificat<br>de l'UH (Unité d'horodatage). | boolean | True ou false                                  |
| hashAlgorithm | libellé de l'algorithme utilisé pour<br>calculer l'empreinte (hash) du message                                  | string  | SHA256, SHA384 ou<br>SHA512                    |
| hashedMessage | valeur de l'empreinte du message<br>(exprimée en hexadécimal)                                                   | string  | empreinte du message Regex : ^([0-9A-F]{2})*\$ |

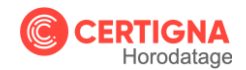

Voici un exemple d'appel avec curl pour générer un jeton d'horodatage

```
https://timestamp.dhimyotis.com/api/v1/

curl --user "username:password" \

--data "certReq=true" \

--data "hashAlgorithm=SHA256". \

--data "hashedMessage=1A2B....FF" \

--output out.tsr \
```

#### 3.5. Horodatage d'un document PDF

Afin d'horodater un document PDF, il est nécessaire d'envoyer un formulaire contenant le fichier à horodater.

Il convient ici de transmettre une requête de type multipart/form-data

La requête retourne en réponse le fichier PDF horodaté

Les paramètres de la requête sont :

| Paramètre | Description                        | Туре                                                 | Valeur                                           |
|-----------|------------------------------------|------------------------------------------------------|--------------------------------------------------|
| file      | Contenu du fichier PDF à horodater | Selon<br>paramètre<br><i>Content-</i><br><i>Type</i> | Selon paramètre<br>Content-Transfer-<br>Encoding |

Voici un exemple d'appel avec curl pour horodater un PDF

```
https://timestamp.dhimyotis.com/api/v1/
curl --user "username:password" \
    --form <u>file=@in.pdf</u> \
    --output out.pdf \
```

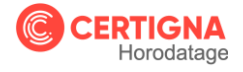

# 3.6. Principaux codes retour

Les principaux codes retour de l'API sont :

200 → Succès. La réponse est de type *application/timestamp-reply* ou *application/pdf* dans le cas du PDF horodaté.

#### En cas d'erreur

| Code erreur | Description                                                                 |
|-------------|-----------------------------------------------------------------------------|
| 400         | Requête incorrecte ou non supportée                                         |
| 401         | Echec de l'authentification (identifiant inconnu ou mot de passe incorrect) |
| 402         | Crédits épuisés (il faut acquérir de nouveaux crédits – hors abonnement)    |
| 403         | Interdit (accès à une ressource non autorisée)                              |
| 404         | Ressource non trouvée                                                       |
| 405         | Méthode non autorisée                                                       |
| 415         | Format de requête non supporté pour une méthode et une ressource données.   |
| 501         | Erreur interne du serveur                                                   |

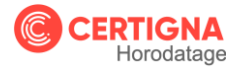

# 4. EXEMPLE D'USAGES DU SERVICE D'HORODATAGE

#### 4.1. Horodater un document PDF avec Adobe Acrobat Reader

Grâce au service **CERTIGNA Horodatag**e vous **pouvez simplement** en quelques clics **horodater un document PDF**.

Comment procéder ?

Vous devez configurer votre logiciel Adobe Acrobat. Cette manipulation est à réaliser une seule fois

#### 4.1.1. Configuration Windows

1- Accédez aux préférences de votre logiciel

| Ed  | rice_Horodatage_Certigna_2020.pdf - Adob<br>tion CAffichage Fenêtre Aide | e Acrobat Reader D | -              |                                                     |                   |                                     |                               | -         |       |     |
|-----|--------------------------------------------------------------------------|--------------------|----------------|-----------------------------------------------------|-------------------|-------------------------------------|-------------------------------|-----------|-------|-----|
| u   |                                                                          | Ctrl+Z             |                |                                                     | Q, Rechercher     |                                     | ()                            | Se c      | onneo | cte |
|     | C Réta <u>b</u> lir                                                      | Shift+Ctrl+Z       |                |                                                     |                   | Faites-en plus lo                   | rsque vous vo                 | us        |       |     |
| c   | Couper                                                                   | Ctrl+X             | e              | 🙇 Remplir et signer                                 | - A               | Connectez-vous p<br>automatiquement | our remplir<br>des formulaire | s.        |       |     |
| 6   | E: Copier                                                                | Ctrl+C             | taires (notes, | Remplissez des formulaires ou<br>faites-les signer. |                   | enregistrer des sig                 | natures et acc                | ider à vo | )     |     |
|     | E Coller                                                                 | Ctrl+V             |                | Litilizar maintenant                                | Ouvrir un fichier | Se connecter                        | )                             |           |       |     |
|     | Supprimer                                                                |                    |                |                                                     |                   |                                     | ·                             |           |       |     |
|     | Sélectionner tout                                                        | Ctrl+A             |                |                                                     |                   |                                     |                               |           |       |     |
|     | Dé <u>s</u> électionner tout                                             | Shift+Ctrl+A       |                |                                                     |                   |                                     |                               |           |       |     |
| -   | Copier le fichier dans le Presse                                         | papiers            |                |                                                     |                   |                                     |                               |           |       |     |
|     | Modifier le texte et les images                                          |                    |                |                                                     |                   |                                     |                               |           |       |     |
|     | Prendre un instantané                                                    |                    |                | S                                                   |                   |                                     |                               |           |       |     |
|     | Vérifier l'orthographe                                                   | •                  |                |                                                     | $ \subset  $      |                                     |                               |           |       |     |
| r – | Q Rechercher                                                             | Ctrl+F             |                | T                                                   |                   |                                     |                               |           |       |     |
| 5   | Recherche avancée                                                        | Shift+Ctrl+F       |                |                                                     | i 🔤 🛛 🔿           |                                     |                               |           |       |     |
| u – | Protection                                                               | ,                  |                | 1                                                   |                   |                                     |                               |           |       |     |
|     | Accessibilité                                                            | •                  |                | E                                                   |                   |                                     |                               |           |       |     |
| -   | Gérer les outils                                                         |                    |                | A                                                   | Calation of court |                                     |                               |           |       |     |
|     | Préférences                                                              | Ctrl+K             |                | Aucun                                               | ichier recent.    |                                     |                               |           |       |     |

2- **Sélectionnez** la catégorie « signatures » et configurez les paramètres du serveur de tampons temporels.

| APL_Service_Horodata | age_Certigna_2020.pdf - Adobe Acrobat Re | ader DC                                                                                                    | - 6 X        |
|----------------------|------------------------------------------|----------------------------------------------------------------------------------------------------|--------------|
| Fichier Edition Affi | Préférences                              |                                                                                                    | ×            |
| Accueil Outi         |                                          |                                                                                                    | Se connecter |
|                      | Catégories :                             |                                                                                                    | s A          |
| Pérante              | Affichage                                | Signatures numeriques                                                                                          |              |
| Necerius             | Commentaires                             | Création et aspect                                                                                             |              |
| Avec une étoile      | Documents                                |                                                                                                    |              |
|                      | Générales                                | Controlez les options de creation de signature     Définisez l'aspect des signatures auein d'un document       | ier a vo     |
| Numérisations        | Plein écran                              |                                                                                                    |              |
|                      | Accessibilité                            | Authentification                                                                                               |              |
| FICHIERS             | Comptes de messagerie                    |                                                                                                    |              |
|                      | Contenu 3D et multimédia                 | Contrôlez la façon dont les signatures sont authentifiées et à quel moment     Autres                          |              |
| Poste de travail     | Dispositif de suivi                      |                                                                                                    |              |
| Description Class    | Fiabilité multimédia (existant)          | Identified at an difference on the                                                                             |              |
| Document Clou        | Continenties des serves batiens          | identites et certificato approuves                                                                             |              |
| Aiouter un comi      | Identité                                 | Créez et gérez des identités pour signer                                                                       |              |
|                      | Internet                                 | Gérez les informations d'identification utilisées pour approuver des documents                                 |              |
|                      | JavaScript                               |                                                                                                    |              |
| PARTAGES             | Langue                                   | Horodatage des documents                                                                                       |              |
| Partagá par vou      | Lecture                                  | and a second second second second second second second second second second second second second second second |              |
| r antage par rea     | Mesures (2D)                             | Configurez les parametres du serveur de tampons temporeis     Autres                                           |              |
| Partagé par d'au     | Mesures (sloperaphiques)                 |                                                                                                    |              |
|                      | Multimédia (existant)                    |                                                                                                    |              |
| SIGNER               | Orthographe                              |                                                                                                    |              |
| JANEN                | Protection                               |                                                                                                    |              |
| Tous les contrat     | Protection (renforcée)                   |                                                                                                    |              |
|                      | Recherche                                |                                                                                                    |              |
| 1                    | Révision                                 |                                                                                                    |              |
|                      | Services en ligne Adobe                  |                                                                                                    |              |
|                      | algnatures                               |                                                                                                    |              |
|                      | Since .                                  |                                                                                                    |              |
|                      |                                          |                                                                                                    |              |
|                      |                                          |                                                                                                    |              |

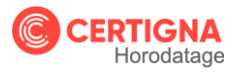

3- Ajoutez un nouveau serveur de tampon temporel

| APLService_Horodate<br>Fichier Edition Affic                                                                     | nn: Carlinns 2000 will - Adolay Arenhak Rejador DC<br>Peléfernces                                                                                                    | × - 5 ×      |
|----------------------------------------------------------------------------------------------------|----------------------------------------------------------------------------------------------------|--------------|
| Accueil Outi                                                                                                    | Catégories :                                                                                                    | Se connecter |
| Récents<br>Avec une étoile<br>Numérisations<br>FICHIERS<br>Poste de travail<br>Document Clouc<br>Ajouter un comp | Affichage Commertaires Decuments Serveurs de tampont st Accessibilit Controu Si de tampont st Accessibilit Controu Si de tampont st Accessibilit Controu Si de tampont st Accessibilit Controu Si de tampont de tampont st Accessibilit Controu Si de tampont de tampont st Accessibilit Controu Si de tampont de tampont st Accessibilit Controu Si de tampont de tampont | er à vo      |
| Partagé par vous                                                                                                 | Lettve Meuves (2D) Meuves (2D) Configuration de serveurs de tampons temporets                                                                                                    |              |
| Partagé par d'au<br>SIGNER<br>Tous les contrats                                                                  | Mutureisia (securativity) Mutureisia (securativity) Configurez un servieur de tampont temporte fan défaut si vous voulez incorporer un protection tampon temporte la genour du servieur de la signature. Si vous appartence à un groupe de travail, Protection (tenforcée) Padeministrateur du service informatique peut vous fournir les informations de Recherche Configuration du serveur de tamponts temportes. Si vous service informations de Recherche Servicon Selectionner Zune de antrése ci-dessus, puis cliquez sur Modifier pour afficher ou                                                                                                    |              |
|                                                                                                    | Modifier les paramètres, ou cliquez sur Créar pour ajouter et configurer un serveur de tampons temporels. Sélectionnez un serveur par défaut à l'aide de l'Option Par défaut. Si OK Annu                                                                                                    | ler          |

- 4- Vous devez saisir ici 3 informations :
- L'url permettant d'accéder au service d'horodatage ;
- L'identifiant du compte crédentiel précédemment créé ;
   Le mot de passe associé à ce crédentiel.

| coueil Outi                      | Catégories :                                                                                                    |                                                   |                                                                                                    | Se connecter |
|----------------------------------|----------------------------------------------------------------------------------------------------|---------------------------------------------------|----------------------------------------------------------------------------------------------------|--------------|
| Récents                          | Affichage                                                                                                    | Signatures nun<br>onfiguration du serveur         | ériques                                                                                                    | i            |
| Avec une étoile<br>Numérisations | Documents<br>Générales<br>Plein écran                                                                              | Serveurs de répertoires<br>Serveurs de tampons te | Nouveau serveur de tamponis temponés X                                                                                                    | er å vo      |
| FICHIERS<br>Poste de travail     | Accessibilité<br>Comptes de messagerie<br>Contenu 3D et multimé<br>Dispositif de suivi<br>Fiabilité multimédia (ex |                                                   | Nom :  Cerigna Horodatage<br>Configuration du serveur<br>URL du serveur :  https://timestamp.dhimyotis.com/                                                                    | 121          |
| Document Cloud                   | Formulaires<br>Gestionnaire des approt                                                                             |                                                   | Serveur nécessitant une ouverture de session                                                                                                    |              |
| Ajouter un comp                  | Internet<br>JavaScript                                                                                             |                                                   | Nom d'utilisateur : Sfe1elee                                                                                                    |              |
| PARTAGÉS                         | Langue<br>Lecture                                                                                                  |                                                   | Mot de passe :                                                                                                    |              |
| Partagé par vous                 | Mesures (2D)<br>Mesures (3D)                                                                                       |                                                   | Vous n'aurez jamais besoin de saisir votre mot de tres     passe. Il sera stocké sur cet ordinateur et protégé                                                                 |              |
| Partagé par d'au                 | Mesures (géographique<br>Multimédia (existant)                                                                     |                                                   | C par votre ID de connexion Windows.<br>Si vous souhaitez un jour vous déconnecter,<br>sélectionnez une autre stratégie par délai                                              |              |
| SIGNER                           | Protection                                                                                                    |                                                   | d'expiration le moment venu. z à un groupe de travail,                                                                                                    |              |
| Tous les contrats                | Recherche<br>Révision                                                                                              |                                                   | OK Annuler                                                                                                    |              |
|                                  | Services en ligne Adobe<br>Signatures                                                                              |                                                   | Silostionnes l'une des entrées et dessus, puis eliques sur Médifier pour afficher ou<br>modifier les paramètres, ou cliquez sur Créor pour ajouter et configurer un serveur de |              |
|                                  | Unités                                                                                                    |                                                   | tampons temporeis. Selectionnez un serveur par defaut a l'aide de l'option Par défaut. Si                                                                                      |              |

Vous pouvez maintenant horodater le PDF de votre choix !

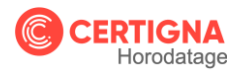

5- Sélectionnez le fichier à horodater

| Comm."                                                                                             | Ctrl+O         |                        |                                                                         | Q Rechercher         |                                               | 0                                                      | Se con                        | necter |
|----------------------------------------------------------------------------------------------------|----------------|------------------------|-------------------------------------------------------------------------|----------------------|-----------------------------------------------|--------------------------------------------------------|-------------------------------|--------|
| Bouvrir les fichiers PDF de la dernière ses<br>Créer un fichier PDF                                | sion           | andés pour vous        |                                                                         | Voir tous les outils |                                               |                                                        |                               |        |
| Enregistrer sous<br>Convertir en Wo <u>r</u> d. Excel ou PowerPoint<br>Enregistrer au format teyte | Shift +Ctrl +S | re<br>staires (notes,  | Remplir et signer<br>Remplisez des formulaires ou faites-les<br>signer. |                      | Connectez-ve<br>automatique<br>enregistrer de | us pour remplin<br>nent des formul<br>es signatures et | r<br>laires,<br>accéder à vo. | in in  |
| Compresser le fichier<br>Protéger par un mot de passe<br>1 Partager le fichier                     |                |                        | Utiliser maintenant                                                     |                      | Se connec                                     | ter                                                    | =                             |        |
| Eermer le fichier                                                                                  | Ctrl+W         | 18-1                   |                                                                         | OUVERT               | т                                             | ALLE                                                   | =                             |        |
| Propriétés                                                                                         | Ctrl +D        | Il Sanica Horodataga ( | ertiges 2020                                                            |                      |                                               |                                                        |                               |        |
| 🕞 Imprimer                                                                                         | Ctrl+P         | f                      | engna_coco                                                              | Aujourd'hui, 18:44   | 2                                             | .2 Mo                                                  |                               |        |
| <u>1</u> C:\API_Service_HorodCertigna_202<br><u>A</u> fficher tous les fichiers récents            | 0.pdf          |                        |                                                                         |                      |                                               |                                                        |                               |        |
| Quitter lapplication                                                                               | Ctri+O         |                        |                                                                         |                      |                                               |                                                        |                               |        |

6- Dans le menu « Outils » d'Adobe Acrobat, Sélectionnez « certificats »

| APLService_Horodatage_Cer<br>hier Edition Affichage | tigna_2020.pdf - Adobe Acrobat Reader Df<br>Fenêtre Aide |                                         |                     |                      |                       | - 5 :          |
|-----------------------------------------------------|----------------------------------------------------------|-----------------------------------------|---------------------|----------------------|-----------------------|----------------|
| Accueil Outils                                      | API_Service_Horod                                        |                                         |                     |                      | 0                     | 🌲 Se connecter |
| 2, Outils de recherche                              |                                                          |                                         |                     |                      |                       |                |
| Ţ                                                   | lan.                                                     |                                         | Exporter un fichier |                      | <b>E</b>              |                |
| Commentaire                                         | Remplir et signer                                        | PDF                                     | PDF                 | Créer un fichier PDF | Combiner les fichiers | Partager       |
| Tampon                                              | Mesure                                                   | Cer Syne cu centres<br>less extendisté. | Afficher plus       | relide:              |                       |                |

7- Sélectionnez le serveur de tampon temporel CERTIGNA

| APLService_Horodatage_Certigna_2020.pdf - Adobe Acrobat Reader DC                                                                                                    |                                                                     | – 5 ×        |
|----------------------------------------------------------------------------------------------------|---------------------------------------------------------------------|--------------|
| Fichier Edition Affichage Fenétre Aide                                                                                                    |                                                                     |              |
| Accueil Outils API_Service_Horod ×                                                                                                    | ()                                                                  | Se connecter |
| 🖹 🏠 🖓 🖶 🖂 🍳 🎑 Choisir le serveur de tampons temporels par défaut                                                                                                    | ×                                                                   | 🎝 Partager   |
| Certificats                                                                                                    | pprimer 🔐 Par défaut                                                | Fermer       |
| Nom UKL<br>Certigna Horodatage https://timestamp.dhimyotis.com/api/v1/                                                                                                    |                                                                     | ê 🖪          |
|                                                                                                    |                                                                     | 8            |
| <i>œ</i>                                                                                                    |                                                                     | ₽            |
|                                                                                                    |                                                                     | <b>S</b>     |
|                                                                                                    |                                                                     | 80           |
|                                                                                                    |                                                                     | l.           |
| Configuration de serveurs de tampons temporels                                                                                                    | <b>^</b>                                                            | 0            |
| Pour appliquer un tampon temporei à un document, vous devez configuer un se<br>défaut. Si vous appartence à un groupe de travail, l'administrateur du service info<br>informations de configuration du serveur de tampons temporels. | erveur de tampons temporeis par<br>formatique peut vous fournir les | 0            |
| Cilastianas Pues des anteiss et dessus, mús alianes sur Modifier nom afficher e                                                                                                    | an madifiae las paramètras au                                       | - Co         |
|                                                                                                    | Annuler Suivent                                                     |              |

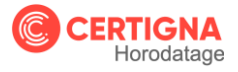

8- Enregistrez le nouveau fichier sous un autre nom

| API Service Horodatane Certinna 2020.ndf - Adobe Acrohat Reader DC |                                   |              |                         |              |   |                      | 3             | × |
|--------------------------------------------------------------------|-----------------------------------|--------------|-------------------------|--------------|---|----------------------|---------------|---|
| Fichier Edition Affichage Fenétre Aide                             |                                   |              |                         |              |   |                      |               |   |
| Enregistrer sous                                                   |                                   |              |                         |              |   |                      |               | × |
|                                                                    | · Developedo - Ciplico have debio |              |                         |              |   | Deckersher decky D   | -him has      | - |
| (c) / des / pinem                                                  | > bownoacs > Pichers horodates    |              |                         |              | 0 | Rechercher dans : Pr | chiers ritera |   |
| Organiser 🔻 Nouveau dossier                                        |                                   |              |                         |              |   |                      | 8== -         | 0 |
| CePC ^                                                             | Nom                               | Modifié le   | Туре                    | Taille       |   |                      |               |   |
| Bureau                                                             |                                   | Aucun élémer | it ne correspond à voti | e recherche. |   |                      |               |   |
| 2 Documentation                                                    |                                   |              |                         |              |   |                      |               |   |
| Documents                                                          |                                   |              |                         |              |   |                      |               |   |
| 🔚 Images                                                           |                                   |              |                         |              |   |                      |               |   |
| 👌 Musique                                                          |                                   |              |                         |              |   |                      |               |   |
| Objets 3D                                                          |                                   |              |                         |              |   |                      |               |   |
| 🖊 Téléchargements                                                  |                                   |              |                         |              |   |                      |               |   |
| Vidéos                                                             |                                   |              |                         |              |   |                      |               |   |
| 131434500A (C:)                                                    |                                   |              |                         |              |   |                      |               |   |
| net Commercial (N:)                                                |                                   |              |                         |              |   |                      |               |   |
| Prospects (\\netapp01\Commercial) (S:)                             |                                   |              |                         |              |   |                      |               |   |
| Clients (\\netapp01\Commercial) (T:)                               |                                   |              |                         |              |   |                      |               |   |
| Projets (\\netapp01) (U:)                                          |                                   |              |                         |              |   |                      |               |   |
|                                                                    |                                   |              |                         |              |   |                      |               | _ |
| Nom du fichier : API_Service_Horodatage_Certigna_2020.pdf          |                                   |              |                         |              |   |                      |               | ~ |
| Type : Fichiers Adobe PDF (".pdf)                                  |                                   |              |                         |              |   |                      |               | ~ |
| <ul> <li>Masquer les dossiers</li> </ul>                           |                                   |              |                         |              |   | Enregistrer          | Annuler       |   |

#### Félicitations ! Votre PDF est Horodaté !

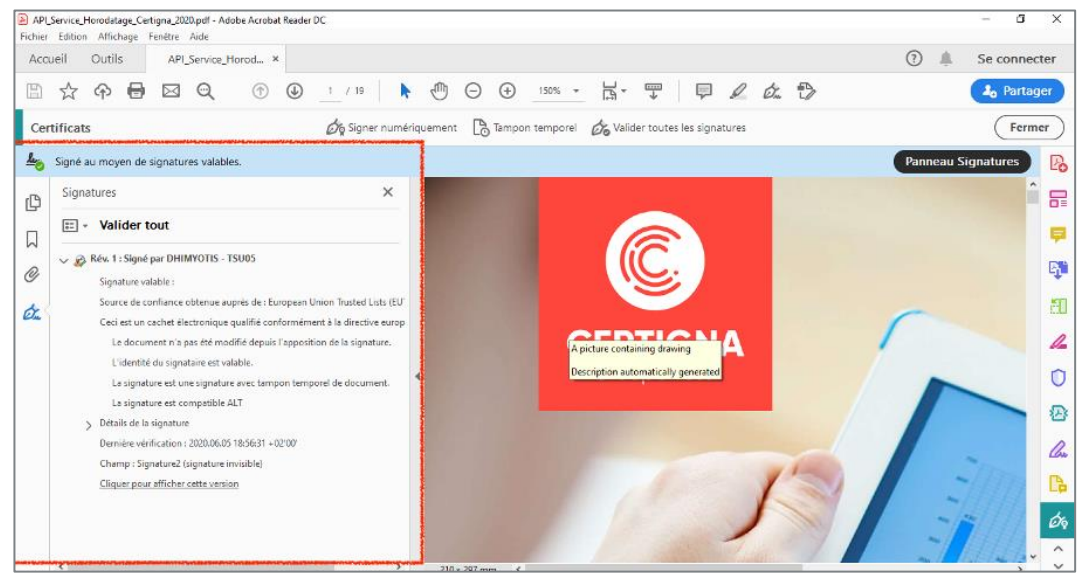

#### 4.1.2. Configuration Mac

1- Accédez aux préférences de votre logiciel

| Ś 🛛   | Acrobat Reader                    | Fichier Edition     | Affichag | e Fenêtre                | Aide                                                |                                                  |                      |                                           |
|-------|-----------------------------------|---------------------|----------|--------------------------|-----------------------------------------------------|--------------------------------------------------|----------------------|-------------------------------------------|
| 0     | A propos d'Adob                   | e Acrobat Reader DC |          |                          |                                                     | Acrobat Reader                                   |                      |                                           |
| R     | A propos des mo                   | dules externes Adot | e        | 1                        |                                                     |                                                  |                      |                                           |
|       | Préférences                       |                     | ж,       | mmandés                  | pour vous                                           |                                                  | Voir tous les outils | A Passer à la mobilité avec vo ***        |
| Nu    | Services                          | erobet Beeder DC    | •        | Intaire                  | 🕼 Remplir et signer                                 | Modifier le fichi                                | 52                   | Affichez, signez et partagez des fichiers |
| FIC   | Masquer les autr<br>Afficher tout | es                  | Z SH     | imentaires<br>ice, etc.) | Remplissez des formulaires<br>ou faites-les signer. | Modifiez texte et images.<br>Corrigez, recadrez. | Quyrir un fichier    | l'application Adobe Acrobat Reader.       |
| Po    | Quitter Adobe Ad                  | robat Reader DC     | ₩Q       | ant                      | Utiliser maintenant                                 | Utiliser maintenant                              |                      | Obtenir l'application                     |
| Ajout | iment Cloud<br>ter un compte      | Récer               | nts      |                          |                                                     |                                                  |                      |                                           |
| Parta | ages<br>agé par vous              |                     |          |                          |                                                     |                                                  |                      |                                           |
| Parta | agé par d'autres                  |                     |          |                          |                                                     | $\mathbb{A} \longrightarrow$                     |                      |                                           |
| SIGNE | ER                                |                     |          |                          |                                                     | 7                                                | 1 E                  |                                           |
| Tous  | les contrats                      |                     |          |                          |                                                     |                                                  | Ø                    |                                           |

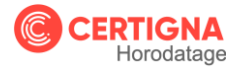

2- Sélectionnez la catégorie « signatures » et configurez les paramètres du serveur de tampons temporels.

| lécents                 | utile seconomendáe pour voue    |                                                                                                    |        |                                                                                 |
|-------------------------|---------------------------------|----------------------------------------------------------------------------------------------------|--------|---------------------------------------------------------------------------------|
| ivec une étoile NOUVEAU | utils recommandes pour vous     | Voir tous les outils                                                                                        | 5      | Passer à la mobilité avec vo                                                    |
| lumérisations 📮         | Commentaire                     | emplir et signer 📑 Modifier le fichi                                                                        |        | Affichez, signez et partagez des fichiers<br>PDF sur votre appareil mobile avec |
| Ajos                    | ut<br>tei                       | Préférences                                                                                                 |        | oplication Adobe Acrobat Reader.                                                |
| ICHIERS                 | Catégories :                    |                                                                                                    |        | Obtania l'application                                                           |
| Utili                   |                                 | Signatures numériques                                                                                       |        | Obtenir rapplication                                                            |
| Oste de l'avai          | Accessionite                    | Création et aspect                                                                                          |        |                                                                                 |
| locument Cloud          | Control 3D et multimédia        |                                                                                                    |        |                                                                                 |
| Bécer                   | n Dispositif de suivi           | Contrôlez les options de création de signature     Définieses l'appest des signatures au sein d'un document | Autres |                                                                                 |
| jouter un compte        | Fiabilité multimédia (existant) | · Demisser i aspect des signatures au sein d'un document                                                    |        |                                                                                 |
|                         | Formulaires                     | Authoritication                                                                                             |        |                                                                                 |
| ARTAGÉS                 | Gestionnaire des approbations   | Authentinication                                                                                            |        |                                                                                 |
|                         | Identité                        | · Contrôlez la façon dont les signatures sont authentifiées et à quel moment                                | Autres |                                                                                 |
| artagé par vous         | Internet                        |                                                                                                    |        |                                                                                 |
|                         | JavaScript                      | Summer and the second second                                                                                |        |                                                                                 |
| artagé par d'autres     | Langue                          | Identités et certificats approuvés                                                                          |        |                                                                                 |
|                         | Lecture                         | Créat at nérat das identités nour simar                                                                     |        |                                                                                 |
| IGNER                   | Mesures (2D)                    | Gérez les informations d'identification utilisées pour approuver des docume                                 | nts    |                                                                                 |
|                         | Mesures (3D)                    |                                                                                                    |        |                                                                                 |
| ous les contrats        | Mesures (géographiques)         | Horodatage des documents                                                                                    |        |                                                                                 |
|                         | Multimédia (existant)           |                                                                                                    | -      |                                                                                 |
|                         | Orthographe                     | Configurez les paramètres du serveur de tampons temporels                                                   | Autres |                                                                                 |
|                         | Protection                      |                                                                                                    |        |                                                                                 |
|                         | Protection (remorcee)           |                                                                                                    |        |                                                                                 |
|                         | Pévision                        |                                                                                                    |        |                                                                                 |
| (                       | Conject on Jana Adeba           |                                                                                                    |        |                                                                                 |
|                         | Signatures                      |                                                                                                    |        |                                                                                 |
|                         |                                 |                                                                                                    |        |                                                                                 |

3- Ajoutez un nouveau serveur de tampon temporel

| écents                 | Outils recommandés     | DOUR YOUS                                                                                                    | Voir tours las outile                                                                                                    |                                                                                    | The second block and and                                                        |
|------------------------|------------------------|----------------------------------------------------------------------------------------------------|----------------------------------------------------------------------------------------------------|------------------------------------------------------------------------------------|---------------------------------------------------------------------------------|
| vec une étoile NOUVEAU | outiorecommunates      | pour tous                                                                                                    | You togates outra                                                                                                    |                                                                                    | Passer à la mobilite avec vo                                                    |
| umérisations           | 🤛 Commentaire          | 🔏 Remplir et signer 🛛 🔗 N                                                                                                    | Nodifier le fichi                                                                                                    |                                                                                    | Affichez, signez et partagez des fichiers<br>PDF sur votre appareil mobile avec |
| CHIERS                 | Ajout<br>(note         | Préférence<br>Configuration du                                                                                                   | is<br>serveur                                                                                                    |                                                                                    | oplication Adobe Acrobat Reader.                                                |
| oste de travail        | Utilis Serveurs de tam | pons temportes                                                                                                    | r 🎢 Exporter 🛛 Supprimer                                                                                                    | Effacer                                                                            | Obtenir l'application                                                           |
| cument Cloud           |                        | Nomena A URL                                                                                                    |                                                                                                    |                                                                                    |                                                                                 |
| outer un compte        | Récen                  |                                                                                                    |                                                                                                    |                                                                                    |                                                                                 |
| TAGÉS                  |                        |                                                                                                    |                                                                                                    |                                                                                    |                                                                                 |
| rtagé par vous         |                        |                                                                                                    |                                                                                                    |                                                                                    |                                                                                 |
| rtagé par d'autres     |                        | Configuration de serve                                                                                                    | urs de tampons temporels                                                                                                    |                                                                                    |                                                                                 |
| NER                    |                        | Configurez un serveur de tan<br>tampon temporel approuvé au<br>travail l'administrateur du se                                    | npons temporels par défaut si vous vou<br>vec la signature. Si vous appartenez à<br>rvice informatique peut vous fournir le                                                              | lez incorporer un<br>un groupe de                                                  |                                                                                 |
| us les contrats        |                        | configuration du serveur de ta                                                                                                   | ampons temporels.                                                                                                    |                                                                                    |                                                                                 |
|                        |                        | Sélectionnez l'une des entréer<br>modifier les paramètres, ou c<br>tampons temporels. Sélection<br>Si vous sélectionnez un serve | s ci-dessus, puis cliquez sur <i>Modifier</i> p<br>liquez sur <i>Créer</i> pour ajouter et config<br>unez un serveur par défaut à l'aide de l'<br>eur par défaut, un tampon temporel ser | our afficher ou<br>urer un serveur de<br>option <i>Par défaut</i><br>a incorporé à |                                                                                 |
|                        |                        | chaque signature que vous cr                                                                                                    | éerez.                                                                                                    |                                                                                    |                                                                                 |
|                        |                        |                                                                                                    |                                                                                                    |                                                                                    |                                                                                 |

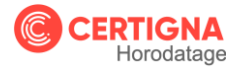

- 4- Vous devez saisir ici 3 informations :
- L'url permettant d'accéder au service d'horodatage ;
- L'identifiant du compte crédentiel précédemment créé ;
- Le mot de passe associé à ce crédentiel.

| cents                                      | Outi            | ls recommandés pour vous                | • 1                                                                                                    | Voir tous les outils                                                                           | Desses à la mabilité suss un                                                                                        |
|--------------------------------------------|-----------------|-----------------------------------------|----------------------------------------------------------------------------------------------------|------------------------------------------------------------------------------------------------|----------------------------------------------------------------------------------------------------|
| ec une étoile NOUVEAU<br>mérisations       | Ajout<br>(noter | Commentaire 🖉 Re                        | Remplir et signer  Préférences Configuration du senseur                                                                                                    | E.R.                                                                                           | Affichez, signez et partagez des fichiers<br>PDF sur votre appareil mobile avec<br>oplication Adobe Acrobat Reader. |
| ste de travail<br>cument Cloud             | Utilise         | Serveurs de tampons temporeis           | Nom A URL                                                                                                    | Supprimer Effacer                                                                              | Obtenir l'application                                                                                               |
| buter un compte<br>плаéв<br>rtagé par vous | Récen           | Nom : Cert<br>Configurat<br>URL du      | Nouveau serveur de tampons temporels<br>rtigna Horodatage<br>stion du serveur<br>la serveur<br>la serveur                                                                                                    |                                                                                                |                                                                                                    |
| ntagé par d'autres                         |                 | Serveu<br>Nom d'ut<br>Mot d             | ur nécessitant une ouverture de session<br>utilisateur : 44512a35<br>de passe :                                                                                                    | u ez incorporer un<br>un groupe de<br>les informations de                                      |                                                                                                    |
| us les contrats                            |                 | O Vous r<br>ordina<br>Si vou<br>détai c | n'aurez jamais besion de saisir votre mot de passe. Il eera stocké<br>ateur et protégi par votre trouseau de clés Mac OS X.<br>us souhaltez un jour vous déconnecter, sélectionnez une autre str<br>d'expiration le moment venu. | sur cet<br>ratégie par<br>pour afficher ou<br>g trer un serveur de<br>l'option Par défaut<br>r |                                                                                                    |
|                                            |                 | L                                       | chaque signature que vous créerez,                                                                                                    | Fermer                                                                                         |                                                                                                    |

Vous pouvez maintenant horodater le PDF de votre choix !

5- Sélectionnez le fichier à horodater

| •                            | Ouvrir                                                                                    | жo      |                                  | Acrobat Reader                                 |                      |     |                                                                                                    |
|------------------------------|-------------------------------------------------------------------------------------------|---------|----------------------------------|------------------------------------------------|----------------------|-----|----------------------------------------------------------------------------------------------------|
| Récents                      | Ouvrir un fichier récent<br>Créer un fichier PDF                                          | >n<br>► | s                                |                                                | Voir tous les outils |     | 🧏 Passer à la mobilité avec vo ***                                                                                     |
| Numérisations                | Enregistrer sous<br>Convertir en Word, Excel ou PowerPoint<br>Enregistrer au format texte | Ω#S     | Remplir et signer                | Modifier le fichi<br>Modifiez texte et images. |                      |     | Affichez, signez et partagez des fichiers<br>PDF sur votre appareil mobile avec<br>l'application Adobe Acrobat Reader. |
| FICHIERS<br>Poste de travail | Compresser le fichier<br>Protéger par un mot de passe<br>Partager le fichier              |         | tes-les signer.<br>ar maintenant | Corrigez, recadrez.<br>Utiliser maintenant     | Ouvrir un fich       | ier | Obtenir l'application                                                                                                  |
| Document Cloud               | Fermer le fichier                                                                         | 96 W    |                                  |                                                |                      |     |                                                                                                    |
| Ajouter un compte            | Propriétés                                                                                | 彩D      |                                  |                                                |                      |     |                                                                                                    |
| PARTAQÉS                     | Imprimer                                                                                  | 36 P    |                                  |                                                |                      |     |                                                                                                    |

6- Cliquez sur le menu « Autres outils »

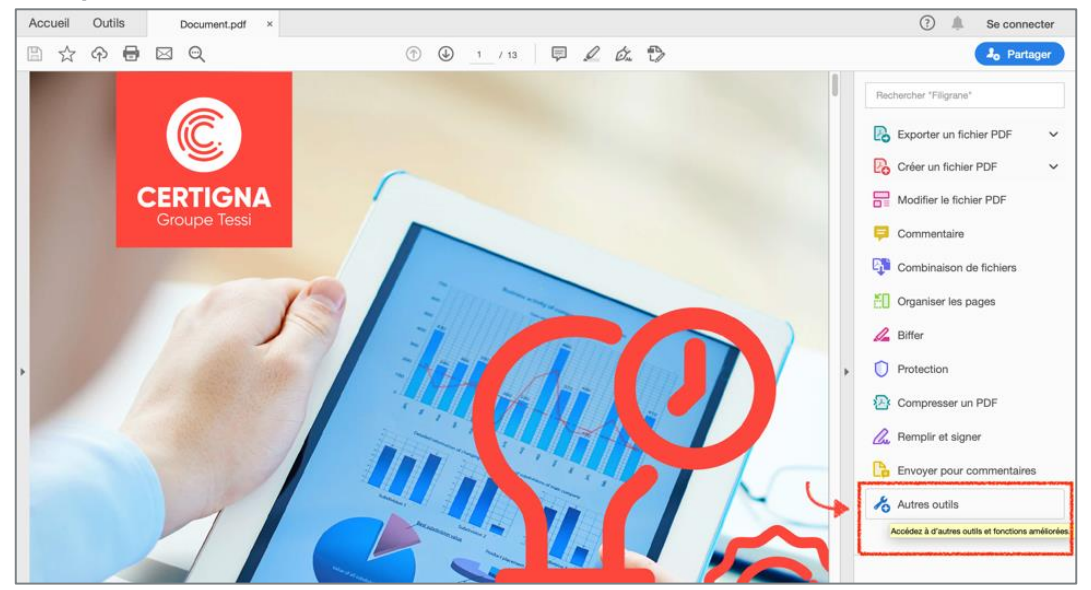

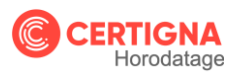

7- Sélectionnez l'item « Certificats »

| Accueil  | Outils             | ocument.pdf        |                                        |                                      |                         |                                       | ③ 4 Se connecter     |
|----------|--------------------|--------------------|----------------------------------------|--------------------------------------|-------------------------|---------------------------------------|----------------------|
| Q Outils | de recherche       |                    |                                        |                                      |                         |                                       |                      |
|          | Commentaire        | Remplir et signer  | Modifier le<br>fichier PDF<br>Ouvrir v | Exporter un<br>fichier PDF<br>Ouvrir | Créer un<br>fichier PDF | Combiner<br>les fichiers<br>Ajouter • | Partager<br>Ouvrir • |
|          | Tampon<br>Ouvrir + | Mesure<br>Ouvrir • | Certificats                            | Afficher plus                        |                         |                                       |                      |

8- Sélectionnez le serveur de tampon temporel CERTIGNA

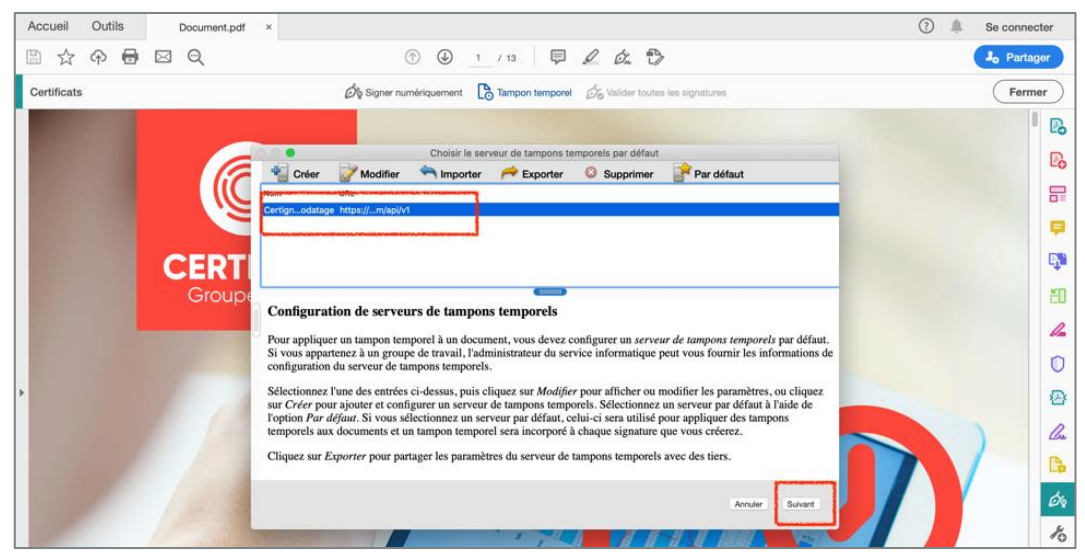

9- Horodatez votre PDF en sélectionnant « Tampon Temporel »

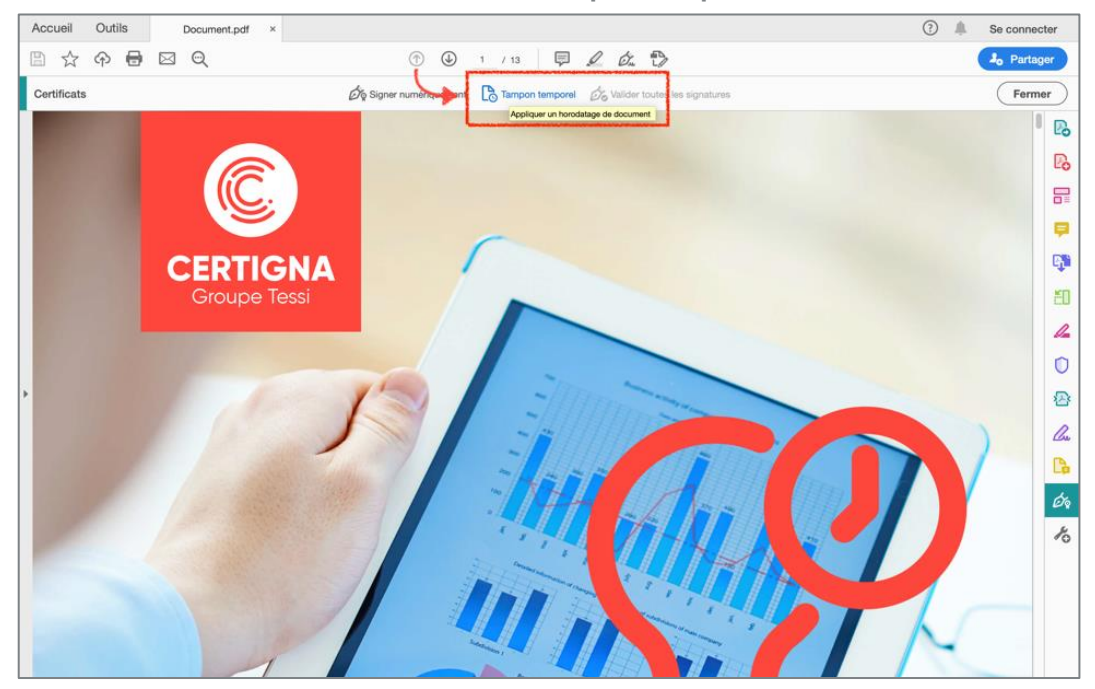

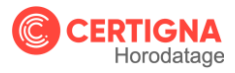

Félicitations ! Votre PDF est Horodaté !

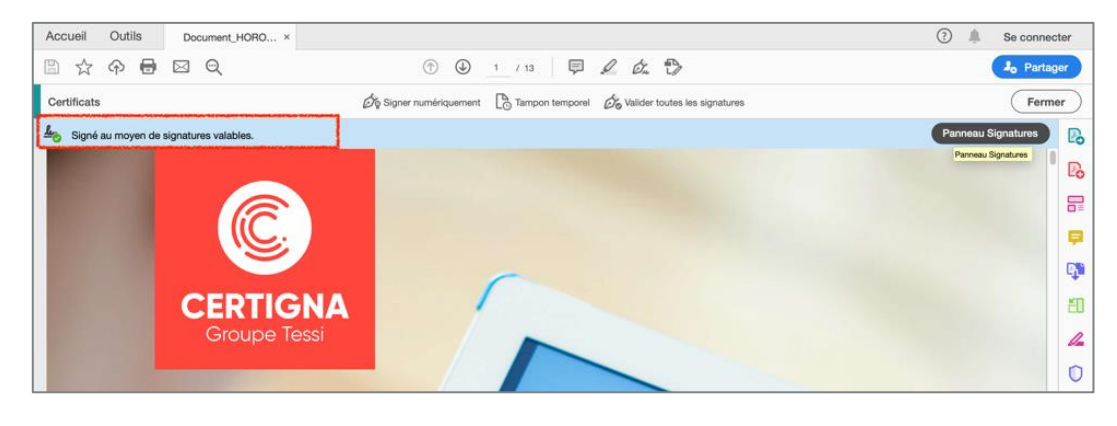

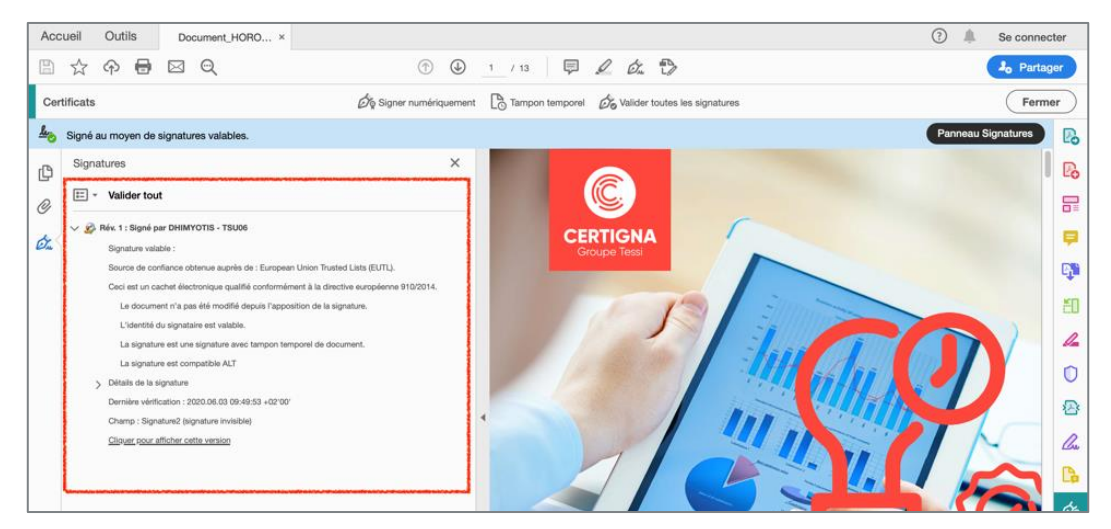

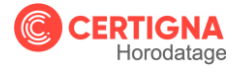

# 5. INFORMATIONS COMPLEMENTAIRES

# 5.1. Lexique

| Abréviation | préviation Correspondance                              |  |  |  |  |  |
|-------------|--------------------------------------------------------|--|--|--|--|--|
| РН          | Politique d'Horodatage                                 |  |  |  |  |  |
| PSHE        | Prestataire de Service d'Horodatage Electronique       |  |  |  |  |  |
| TSA         | Autorité d'Horodatage (Time Stamping Authority)        |  |  |  |  |  |
| UH          | Unité d'Horodatage                                     |  |  |  |  |  |
| UTC         | Temps Universel Coordonné (Universal Time Coordinated) |  |  |  |  |  |

## 5.2. Définitions

| Terme                           | Définition                                                                                                    |
|---------------------------------|----------------------------------------------------------------------------------------------------|
| Autorité<br>d'Horodatage        | Autorité en charge du service d'horodatage en conformité avec la Politique d'Horodatage et en s'appuyant sur une ou plusieurs unités d'horodatage                                                                                                    |
| Jeton<br>d'horodatage           | Donnée signée électroniquement qui lie une représentation d'une donnée à un temps particulier, exprimé en heure UTC, établissant ainsi la preuve que la donnée existait à cet instant-là.                                                                                           |
| Empreinte<br>Numérique          | Ensemble de bits caractéristique d'un document numérique. L'empreinte est<br>obtenue par une fonction de hachage. Toute modification du document<br>numérique entraînera une empreinte différente qui révélera la modification par<br>comparaison avec la première empreinte.       |
| Fonction de<br>Hachage          | Fonction qui fait subir une succession de traitements à une donnée quelconque fournie en entrée pour en produire une empreinte numérique servant à identifier la donnée initiale.                                                                                                   |
| Module<br>d'Horodatage          | Produit de sécurité comportant une ressource cryptographique et qui est dédié à la mise en œuvre des fonctions d'horodatage, notamment la génération, la conservation et la mise en œuvre de la clé privée de signature de l'UH ainsi que la génération des contremarques de temps. |
| Politique<br>d'Horodatage       | Document public décrivant les règles définissant les exigences auxquelles un PSHE se conforme.                                                                                                    |
| Système de la<br>TSA            | Ensemble des unités d'horodatage et des composants d'administration et de supervision utilisés pour fournir le service d'horodatage.                                                                                                    |
| Temps<br>Universel<br>Coordonné | Echelle de temps lié à la seconde, telle que définie dans la <u>recommandation</u><br>ITU-R TF.460-6                                                                                                    |
| Unité<br>d'Horodatage           | Ensemble de matériels et de logiciels en charge de la création de contremarques de temps caractérisé par un identifiant de l'unité d'horodatage accordé par une AC, et une clé unique de signature de contremarque de temps                                                         |

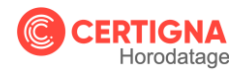

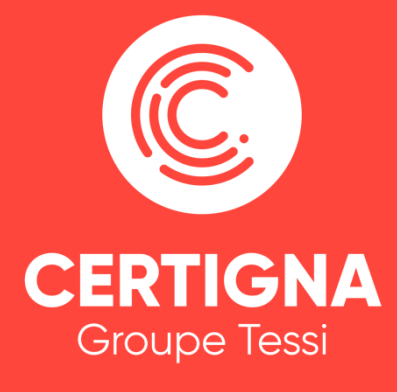

horodatage.certigna.com © 2020 CERTIGNA Groupe Tessi